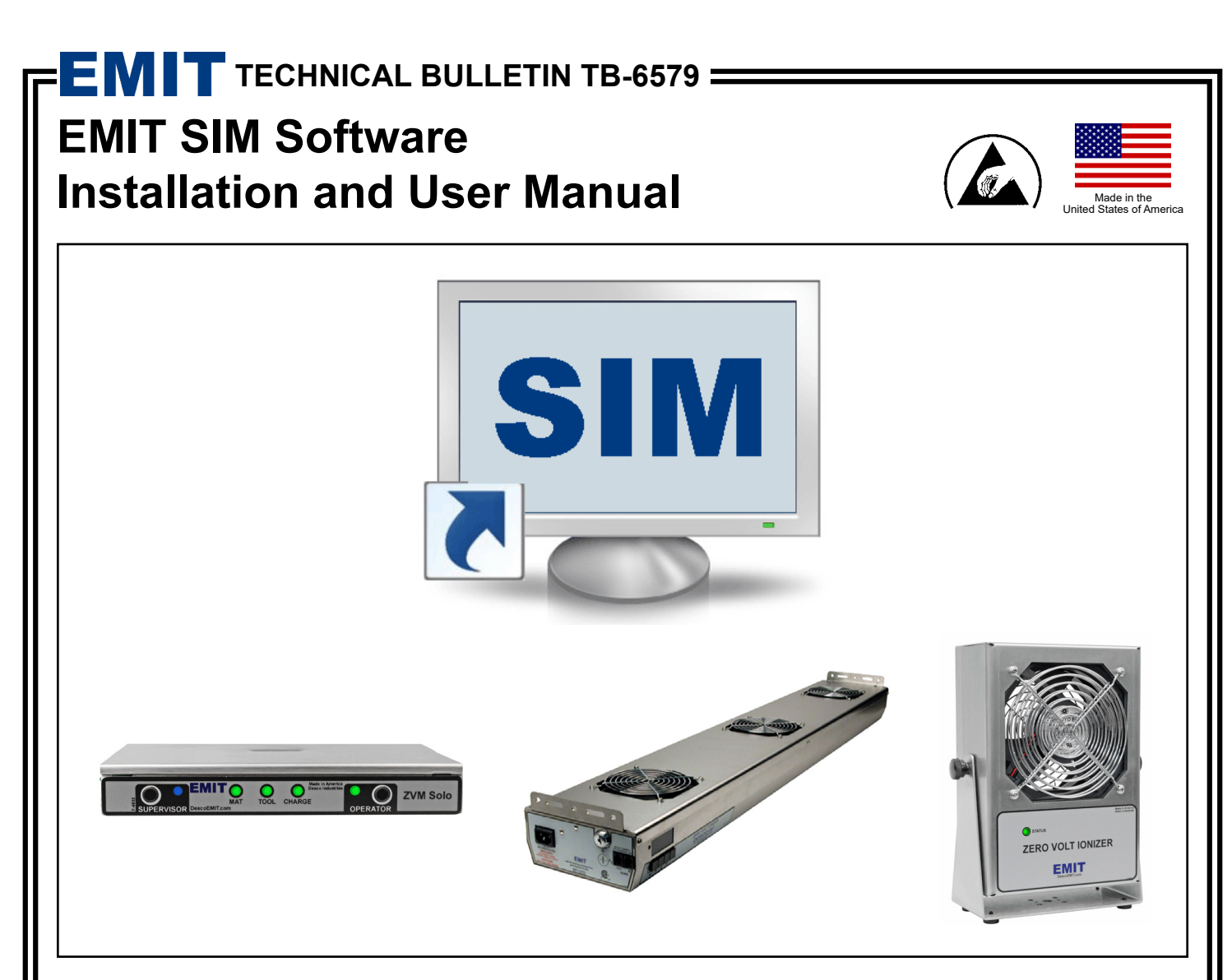

## Description

EMIT SIM (Smart Ionization and Monitoring) is designed to monitor and record the activities of the EMIT line of Smart Products.

This list of products includes:

| • | Zero Volt Ionizer (ZVI) | (Bench Top and Over | head) |
|---|-------------------------|---------------------|-------|
|---|-------------------------|---------------------|-------|

• Zero Volt Monitor (ZVM) Solo (Single Operator and Workstation)

The software saves results utilizing two Access databases. One database contains the setup and calibration information and the second contains the detailed results of the monitoring process.

"Compliance verification records shall be established and maintained to provide evidence of conformity to the technical requirements." (ANSI/ESD S20.20 section 7.3)

## Contents

- 3 **System Overview**
- **System Requirements** 4
- **Items and Accessories** 4

### **Cabling Guidelines** 4

- 4 Specifications
- 5 50155 USB / RS-485 Adapter: Virtual COM Port Drivers for Windows
- 5 5 5 50155 USB / RS-485 Adapter: Switch Settings
- Cabling the Bench Top Zero Volt Ionizer
- Cabling the Overhead Zero Volt Ionizer
- 6 Cabling the Zero Volt Monitor Solo

### 7 **Software Installation**

#### 14 Setup

- Zero Volt Ionizer 14
- Zero Volt Monitor Solo 18
- 20 Pollina
- 21 Email Alerts
- 22 Admin Password

#### **Calibration Menu** 24

- 24 Calibration Log
- 25 Calibration Settings

### 26 Polling

Using the Poll Screen 26

#### **Archive and Restore** 29

- 29 Auto Archive
- 32 Manual Archive
- 34 Restore

#### **View Menu** 35

- Faults 35
- 36 View Archived Data
- 36 View Device Database
- 37 Reports
- 37 Generating Reports

### 39 Help Menu

- 39 User Manual
- 39 About EMIT SIM / Update License

#### **Limited Warranty** 40

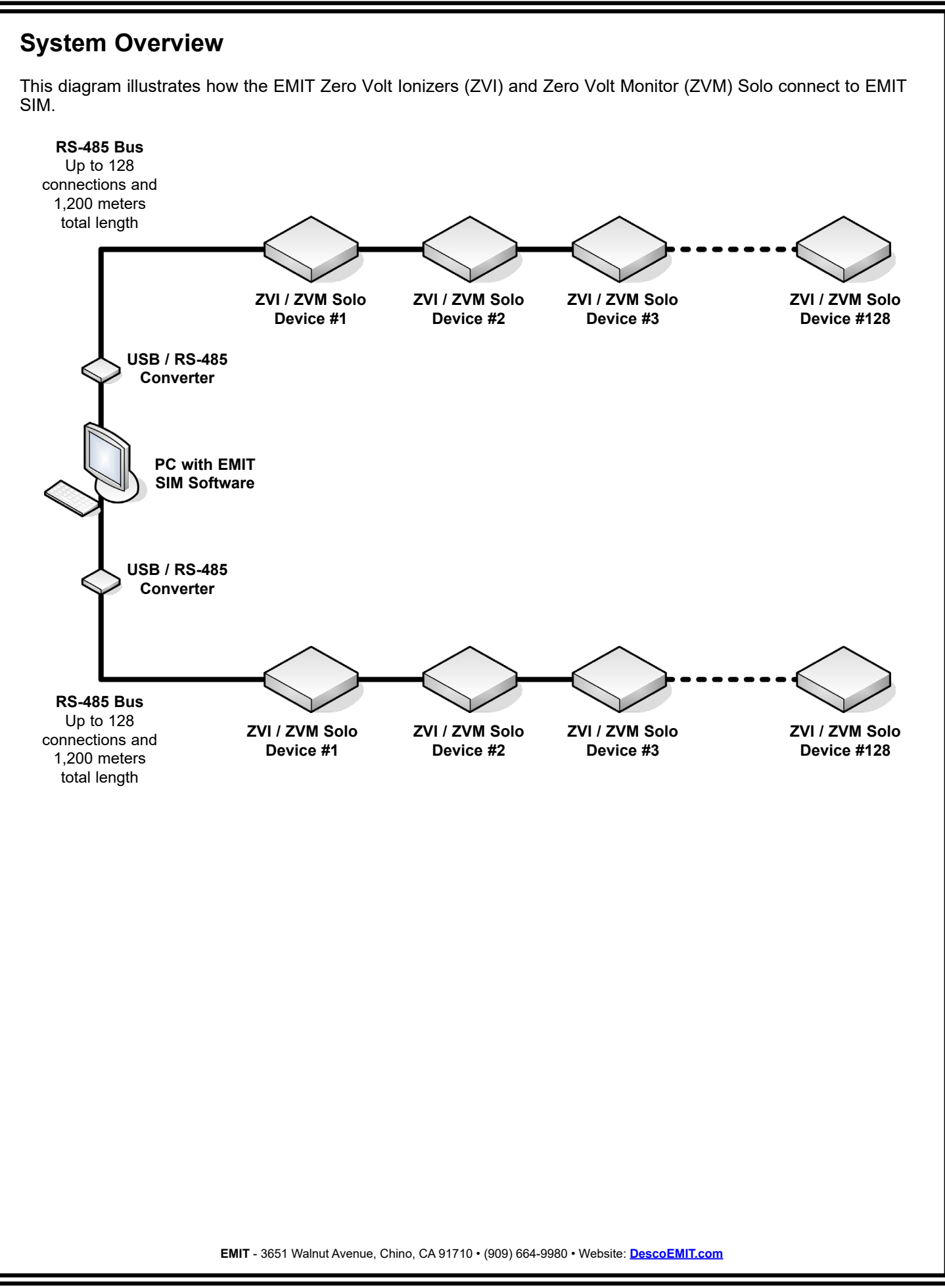

## System Requirements

Windows XP, Windows Vista (32-bit or 64-bit), Windows 7 (32-bit or 64-bit) User profile with full administrative rights 1GB available disk space 500MB RAM 2 available USB ports Minimum display resolution (1024 x 768) 1 or more EMIT Smart Products

# **Items and Accessories**

| Item  | Description                                                 |
|-------|-------------------------------------------------------------|
| 50152 | EMIT SIM Software, 50 Device Limit, Includes 1 Year Service |
| 50153 | EMIT SIM Service Agreement, 1 Year                          |
| 50154 | EMIT SIM Expansion License, 50 Devices                      |
| 50155 | USB / RS-485 Adapter                                        |
| 50156 | RJ11 / RJ11 Cable Inverter                                  |

# **Cabling Guidelines**

### Introduction

EMIT Smart Products utilize RS-485 communications to work with EMIT SIM. Cables must be made to connect your EMIT Smart Products to one another and your PC. EMIT does not provide this cable. The following information will guide you through the recommended cable specifications and connections needed to setup your EMIT SIM system.

### **Specifications**

While the RS-485 specification does not specify cabling characteristics, we follow the recommendations listed in the RS-422 specification. The RS-422 specification states that 24AWG twisted pair cable with a shunt capacitance of 16 pF per foot and 100 ohm characteristic impedance is required. We recommend category 5e (CAT5E) either STP (shielded) or UTP (unshielded). Shielded is preferred in cases where electrical noise might be present. Category 6 (CAT6) cable can also be used for this application.

The total cable length for one daisy-chain system shall not exceed 4,000 feet (1,219m). We recommend 120 ohm resistor terminations across the wire pair on the far ends of the cable as required in the RS-485 specifications. This may not be necessary for total cable lengths less than 300 feet. The EMIT 50155 and 50156 adapters feature an embedded 120 ohm resistor. Open the enclosures for the 50155 adapter and one inverter and shunt their jumpers to apply the resistors to the cable line. Apply the inverter after the last device on the line (see below). Ensure that its cable is less than 6 inches (.15m).

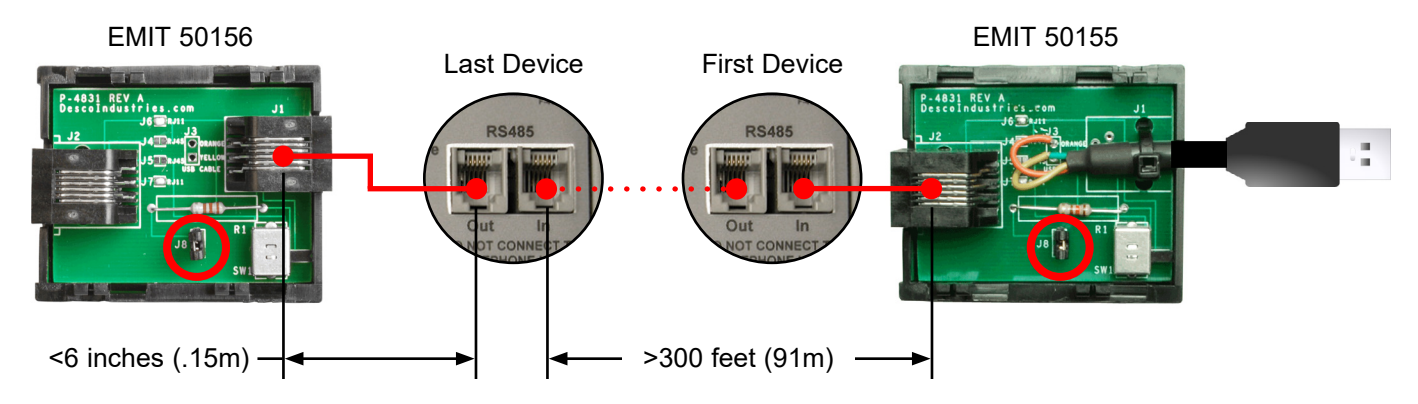

**NOTE:** EMIT recommends cabling like devices to one another (i.e. ZVM Solo to ZVM Solo; Zero Volt Ionizer to Zero Volt Ionizer) when possible. This results in a simpler setup and eliminates the need for any inverters. Contact EMIT technical support should your installation require daisy-chaining two different devices to one another.

### 50155 USB / RS-485 Adapter: Virtual COM Port Drivers for Windows

Virtual COM Port (VCP) drivers cause the 50155 USB / RS-485 Adapter to appear as an additional COM port available to the PC. Often times, Windows will automatically download and install the required drivers and assign a COM port number once the adapter is plugged into a PC. Should Windows fail to do so, use the hyperlink below to download the setup executable for the 50155 adapter. Run the file, and it will install the drivers required to use the 50155 adapter.

http://www.ftdichip.com/Drivers/CDM/CDM20828 Setup.exe

### 50155 USB / RS-485 Adapter: Switch Settings

Use the swtich located at the back of the 50155 USB / RS-485 Adapter to output the correct communication setting for your EMIT Smart Devices. Set the switch to "IONIZER" when cabling a series of Zero Volt Ionizers, and set it to "MONITOR" when cabling a series of ZVM Solo monitors.

### **MONITOR mode**

Slide switch to left side

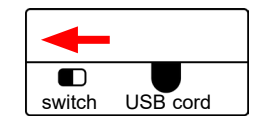

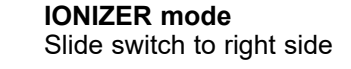

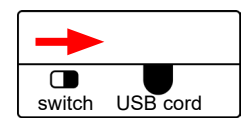

### Cabling the Bench Top Zero Volt Ionizer

Build non-inverted cables with RJ11 terminations to connect your Bench Top Zero Volt Ionizers to EMIT SIM. Set the switch on the EMIT 50155 USB / RS-485 Adapter to "IONIZER." Up to 128 Bench Top Zero Volt Ionizers can be connected in series.

Refer to TB-6533 for instructions on installing the Bench Top Zero Volt Ionizer to your workstation.

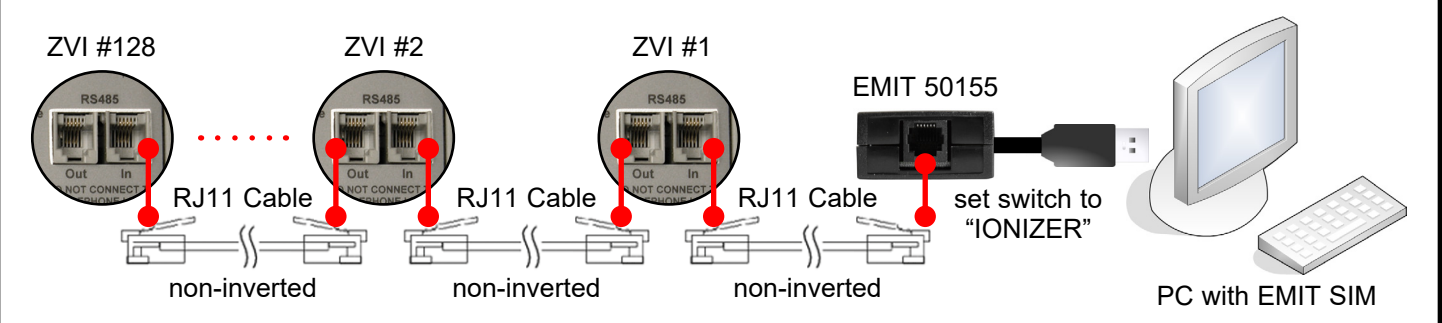

### Cabling the Overhead Zero Volt Ionizer

Build non-inverted cables with RJ11 terminations to connect your Overhead Zero Volt Ionizers to EMIT SIM. Set the switch on the EMIT 50155 USB / RS-485 Adapter to "IONIZER." Up to 128 Overhead Zero Volt Ionizers can be connected in series.

Refer to <u>TB-6534</u> for instructions on installing the Overhead Zero Volt Ionizer to your workstation.

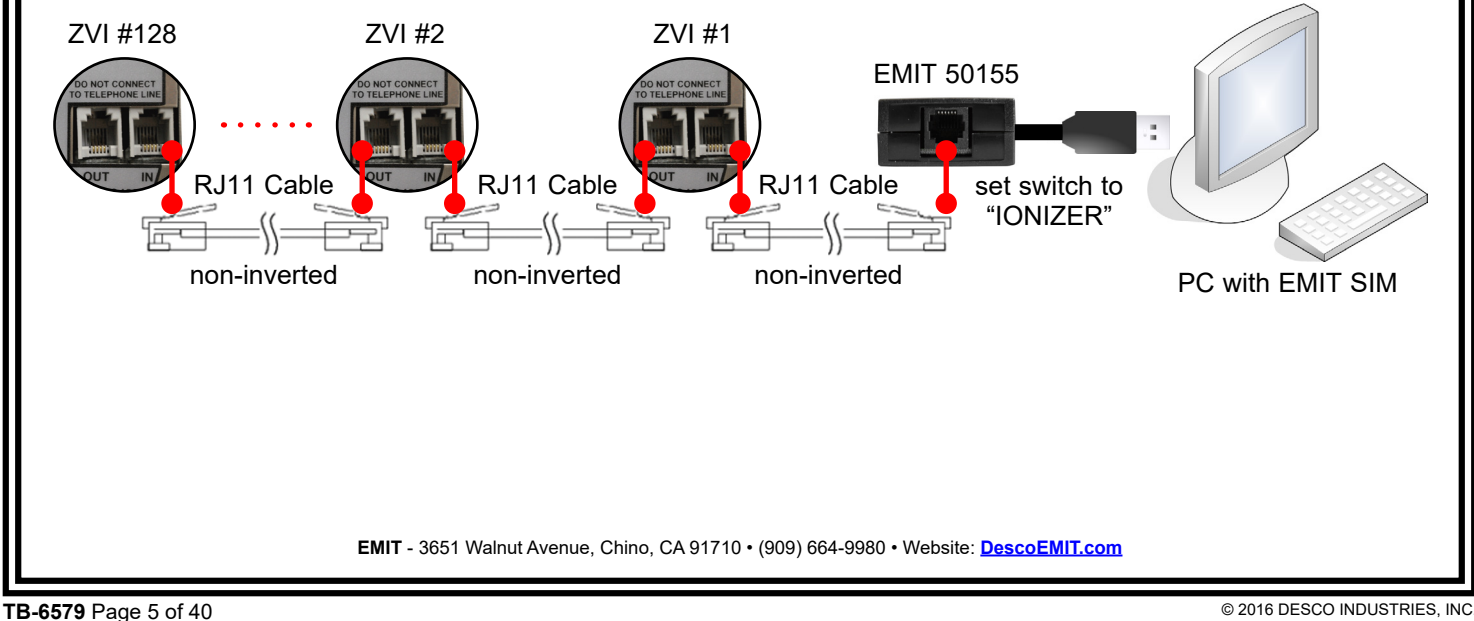

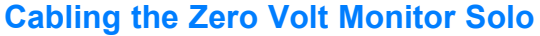

Cabling the Zero Volt Monitor Solo Build non-inverted cables with RJ11 terminations to connect your ZVM Solos to EMIT SIM. Set the switch on the EMIT 50155 USB / RS-485 Adapter to "MONITOR." Up to 128 ZVM Solos can be connected in series.

Refer to <u>TB-6576</u> for instructions on installing the ZVM Solo to your workstation.

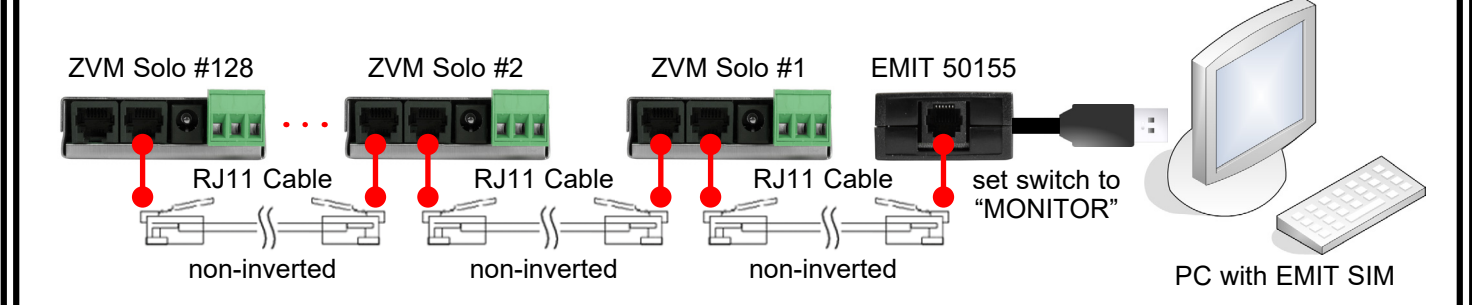

## **Software Installation**

Before installing EMIT SIM, verify that your Windows profile has full administrative rights. EMIT SIM requires full read / write privileges in order to successfully install and operate.

Insert the EMIT SIM installation CD into your CD-ROM drive, then open the CD-ROM folder in Windows. Double-click the installation file that matches your machine's configuration: 32-bit or 64-bit.

The setup process will automatically unzip the required files. The following screen will appear when the prerequisite installer starts. Click the 'OK" button.

| EMIT SIM INSTALLER | an tea mana and 1.000 and 1.000 and 1.000 a 100 a                  |
|--------------------|--------------------------------------------------------------------|
| EMIT               | The EMIT SIM installer will now install the required prerequisites |
|                    | OK Exit                                                            |

The KEYLOK Security Key Installation window will open. Check the "USB Dongle" box, select "Standalone", then click the "Begin Install" button.

| Installation Type    | ?                                      |
|----------------------|----------------------------------------|
|                      |                                        |
| Command Line Options | Begin <u>I</u> nstall<br>E <u>x</u> it |

The Device Driver Installation Wizard will open. Click the "Next" button.

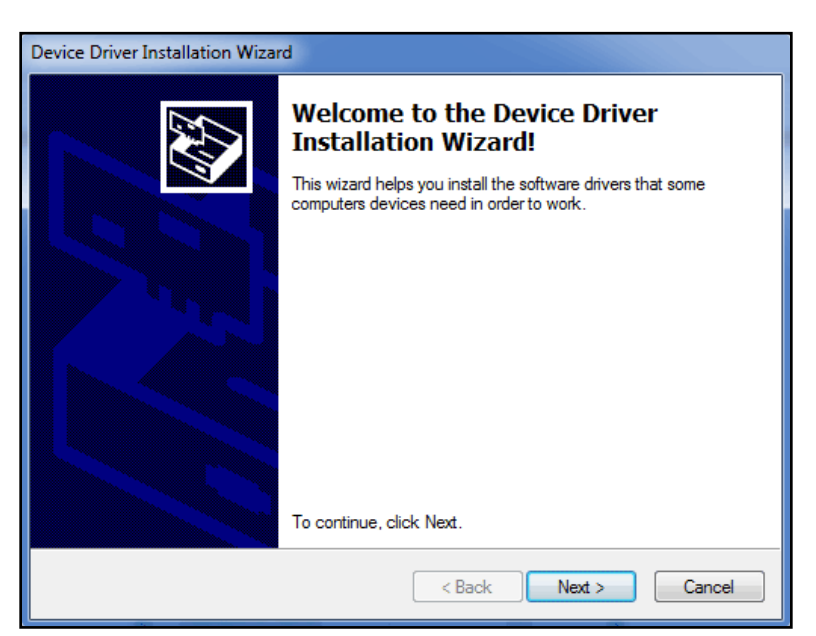

Click the "Install" button.

![](_page_7_Picture_3.jpeg)

Click the "Finish" button.

![](_page_7_Picture_5.jpeg)

![](_page_8_Picture_0.jpeg)

TB-6579 Page 9 of 40

![](_page_9_Picture_0.jpeg)

| Mark the "I accept the License A | greement" bubble then click the "Next" button.                                                                                                    |
|----------------------------------|----------------------------------------------------------------------------------------------------|
| 國                                | SAP Crystal Reports runtime engine for .NET Framework 4 (32-bit) Se                                                                                                    |
| Lik<br>Yo                        | cense Agreement<br>u must agree with the license to proceed.                                                                                                    |
|                                  | SAP® BUSINESSOBJECTS™ LICENSE AGREEMENT IMPORTANT-READ CAREFULLY: THIS IS A LEGAL AGREEMENT BETWEEN YOU AND M IMPORTANT-READ CAREFULLY: THIS IS A LEGAL AGREEMENT BETWEEN YOU AND THIS AGREEMENT, WHICH MAY INCLUDE COMPUTER SOFTWARE, ASSOCIATED MEDIA, PRINTED MATERIALS AND ONLINE OR ELECTRONC DOCUMENTATION ("SOFTWARE), BEFORE CONTINUING WITH THE INSTALLATION OF THE SOFTWARE, YOU MUST READ, ACKNOWLEDGE AND ACCEPT THE TERMS AND CONDITIONS OF THE SOFTWARE LICENSE AGREEMENT THAT FOLLOWS ("AGREEMENT"). IF YOU DO NOT ACCEPT THE TERMS AND CONDITIONS OF THE AGREEMENT, YOU MAY RETURN, WITHIN THIRTY (30) DAYS OF PURCHASE, THE SOFTWARE TO THE PLACE YOU OBTAINED IT FOR A FULL REFUND. 1. GRANT OF LICENSE. SAP BusinessObjects grants you a nonexclusive and limited license to use the Software products and functionalities for which you have paid the applicable fees solely for your internal business purposes and in accordance with the terms and conditions of this Agreement. The Software is licensed, not sold, to you. If you acquired this product as a special offer or as a promotional license |
|                                  | I accept the License Agreement                                                                                                    |
| -                                | I do not accept the License Agreement                                                                                                    |
|                                  |                                                                                                    |
| Click the "Next" button.         |                                                                                                    |
| 遗<br>st                          | SAP Crystal Reports runtime engine for .NET Framework 4 (32-bit) Se                                                                                                    |
|                                  | Are you ready to have the SAP Crystal Reports runtime engine for .NET<br>Framework 4 (32-bit) Installation Wizard begin the install?                                                                                                    |
|                                  | Press the Next button to begin the installation or the Back button to review the license agreement.                                                                                                    |
|                                  | < Back Next > Cancel                                                                                                    |
|                                  |                                                                                                    |
| <b>EMIT</b> - 36                 | 551 Walnut Avenue, Chino, CA 91710 • (909) 664-9980 • Website: <u>DescoEMIT.com</u>                                                                                                    |

Click the "Finish" button. 😸 SAP Crystal Reports runtime engine for .NET Framework 4 (32-bit) Se... SAP Crystal Reports runtime engine for .NET Framework 4 (32-bit) has been successfully installed. < Back Finish Cancel The EMIT SIM Installation Wizard will open. Click the "Next" button. EMITSIM\_V1.03 X Welcome to the EMITSIM\_V1.03 Setup Wizard The installer will guide you through the steps required to install EMITSIM\_V1.03 on your computer. WARNING: This computer program is protected by copyright law and international treaties. Unauthorized duplication or distribution of this program, or any portion of it, may result in severe civil or criminal penalties, and will be prosecuted to the maximum extent possible under the law. Cancel < Back Next>

|            | BEMITSIM_V1.03                                                                                               |                                     |
|------------|----------------------------------------------------------------------------------------------------|-------------------------------------|
|            | Select Installation Folder                                                                                   |                                     |
|            | The installer will install EMITSIM_V1.03 to the following folder.                                            |                                     |
|            | To install in this folder, click "Next". To install to a different folder,                                   | , enter it below or click "Browse". |
|            | Eolder:<br>C:\EMIT_SIM_V1.03\                                                                                | Browse                              |
|            | ,                                                                                                    | Disk Cost                           |
|            | Install EMITSIM_V1.03 for yourself, or for anyone who uses thi                                               | is computer:                        |
|            | Everyone                                                                                                    |                                     |
|            | ⊚ Just me                                                                                                    |                                     |
|            | Cancel                                                                                                    | < Back Next >                       |
| t" button. | <u>e</u>                                                                                                    |                                     |
|            | 提 EMITSIM_V1.03                                                                                              |                                     |
|            | Confirm Installation                                                                                         |                                     |
|            |                                                                                                    |                                     |
|            | The installer is ready to install EMITSIM_VT.U3 on your computer.<br>Click "Next" to start the installation. |                                     |
|            |                                                                                                    |                                     |
|            |                                                                                                    |                                     |
|            |                                                                                                    |                                     |
|            | Cancel                                                                                                    | < Back Next >                       |
|            |                                                                                                    |                                     |
|            |                                                                                                    |                                     |
|            |                                                                                                    |                                     |
|            |                                                                                                    |                                     |
|            |                                                                                                    |                                     |
|            |                                                                                                    |                                     |
|            |                                                                                                    |                                     |
|            |                                                                                                    |                                     |
|            |                                                                                                    |                                     |
|            |                                                                                                    |                                     |
|            |                                                                                                    |                                     |

Click the "Close" button to complete the installation process.

|                                                                                    | x |
|------------------------------------------------------------------------------------|---|
| Installation Complete                                                              |   |
| EMITSIM_V1.03 has been successfully installed.                                     |   |
| Click "Close" to exit.                                                             |   |
| Please use Windows Update to check for any critical updates to the .NET Framework. |   |
| Cancel < Back Close                                                                |   |

## Setup

### Introduction

Prior to starting the polling process, devices to be monitored must be defined and configured so the software knows where they are and their respective addresses. Devices to be monitored by EMIT SIM must have unique addresses to prevent two devices from responding to the same polling request. Depending on the type of devices in your factory, the following procedures should be followed for setting them up.

### Zero Volt Ionizer

The following EMIT ionizers are compatible with EMIT SIM:

| ltem                                                   | Description                                               |  |
|--------------------------------------------------------|-----------------------------------------------------------|--|
| 50663                                                  | Bench Top Zero Volt Ionizer, Stainless Steel, 120VAC      |  |
| 50670                                                  | 50670 Bench Top Zero Volt Ionizer, Stainless Steel, 220VA |  |
| 50690 Bench Top Zero Volt Ionizer, Powder Coat, 120VAC |                                                           |  |
| 50691                                                  | Bench Top Zero Volt Ionizer, Powder Coat, 220VAC          |  |
| 50664                                                  | Overhead Zero Volt Ionizer, 2 Fan, 120VAC                 |  |
| 50665                                                  | Overhead Zero Volt Ionizer, 3 Fan, 120VAC                 |  |
| 50671                                                  | Overhead Zero Volt Ionizer, 2 Fan, 220VAC                 |  |
| 50672                                                  | Overhead Zero Volt Ionizer, 3 Fan, 220VAC                 |  |

All lonizers must have a unique address that will be used by the software for monitoring. These addresses must be programmed at the customer site to insure they are unique before they can be configured. Ionizers address can be programmed using the EMIT SIM software. Overhead Ionizer address can also be programmed through the front panel switches (if enabled). To program the ionizers using EMIT SIM use the following procedure.

Programming of the lonizer can only be done when 1 ionizer is connected to the RS-485 connection. Multiple devices connected during programming will result in indeterminate results.

| EMIT Smart Ionization and Monitoring                                                                                                    |
|----------------------------------------------------------------------------------------------------|
| File     View     Setup     Start Polling     Calibration     Reports     Help       Ionizers     Monitors        Polling       Email Alerts                                                                                                    |
| The following screen will appear:                                                                                                    |
| Click the Set ID button from this menu, and the following screen will appear after the system reminds you only 1 device should be connected for setting the ID.                                                                                                    |
| Select the COM Port you are using from the drop down menu and click Scan COM Port. The attached lonizer will respond and the Device Information section of the screen will be filled with the current data for this ionizer as in the following screenshot. The software will indicate if no ionizer is found on the selected COM Port. |
| EMIT - 3651 Walnut Avenue, Chino, CA 91710 • (909) 664-9980 • Website: DescoEMIT.com                                                                                                    |

| iet ID         |                            |
|----------------|----------------------------|
| DEVICE INFORM  | ATION                      |
| Device Type:   | ZVI Bench Top              |
| Device ID:     | 001                        |
| Firmware:      | Version 2                  |
| Program Date:  | 2011-10-14                 |
| Status:        | Data Received From Ionizer |
| COM Port       | COM1  COM1 COMPort         |
| New Device ID: | Program //                 |

If the device does not respond, check that the unit is powered on and that the cable connection to the ionizer is correct. Once the ionizer has responded, set the New Device ID from the drop down menu, and click Program. The new ID will be programmed into the ionizer and the Status field will indicate "Programming Successful". After programming, the device will automatically be read again, and the updated information will be displayed in the "Device Information" window. The ionizer is now programmed to the ID that will be used for monitoring the device. Label the unit with the programmed ID number to avoid getting it mixed with other units.

At this point, the ionizer is ready to connect to an RS-485 loop for monitoring. Additional programming of the ionizer to set other features can be done after the units have been installed if it is required.

Once all of the ionizers have been setup with unique ID's, deployed and connected to the RS-485 loop, they can be identified by using the "Scan" function. From the Ionizer Setup screen, click the "Scan" button and the following screen will appear:

| <b>1</b> | onizer Scan    |        |
|----------|----------------|--------|
|          |                |        |
|          | Start Address: | 1 -    |
|          | End Address:   | 2 🔹    |
|          | COM Port:      | COM1 - |
|          | Scan           |        |
|          | Scanning ID#   | #:     |

Select the COM port that your devices are connected to and the range you wish to scan and click "Scan". The software will poll all of the ID's in the range you selected and save responses from them. When the scan is completed, it will return to the previous screen and the ionizers that were found will be in the matrix at the top of the page as seen in the example below. If you wish to scan all address on all COM ports, simply click Scan without setting any of the fields. Scanning all addresses takes approximately 2 minutes per COM port.

| Total Device Limit: 50 Current Device Total: 2 |          |      |               |         |        |         |              |                 |  |     |
|------------------------------------------------|----------|------|---------------|---------|--------|---------|--------------|-----------------|--|-----|
|                                                | Location | Name | DeviceType    | ComPort | UnitID | Alarm   | SerialNumber | LastCalibration |  | Set |
| •                                              |          |      | ZVI Bench Top | COM1    | 1      | +/- 05V |              |                 |  |     |
|                                                |          |      | ZVI Bench Top | COM1    | 2      | +/- 20V |              |                 |  | Sca |
| *                                              |          |      |               |         |        |         |              |                 |  | Ed  |
|                                                |          |      |               |         |        |         |              |                 |  |     |
|                                                |          |      |               |         |        |         |              |                 |  | Ad  |
|                                                |          |      |               |         |        |         |              |                 |  | Dev |
|                                                |          |      |               |         |        |         |              |                 |  | Due |
|                                                |          |      |               |         |        |         |              |                 |  | Pro |

Location and Name can now be edited by selecting a device and clicking the "Edit" button. To set the serial number and calibration information, go to the "Calibration / Log" sub menu from the main menu.

An alternate way to add ionizers to the polling list is to use the "Add Device" button. This button will bring up the following screen.

| M Add Ionizer                           |    |                                                          |                       |
|-----------------------------------------|----|----------------------------------------------------------|-----------------------|
| lonizer Type:<br>COM Port<br>Device ID: | Ad | Location:<br>Name:<br>Serial #:<br>d Calibration<br>Info | Example: 506651115062 |
|                                         | ОК | Cancel                                                   | ]                     |

This screen will allow the user to enter all of the associated information for the ionizer, including the calibration information. When all of the data has been entered, the program will try to access the device. If it responds, it will be added to the setup table. If it does not respond, it will warn you that it did not respond, but will allow the device to be added anyway. When the device is added, if a duplicate device is found, the software will warn that there is a duplicate and ask if you want to remove the duplicate.

## Zero Volt Monitor Solo

The following EMIT monitors are compatible with EMIT SIM:

| ltem  | Description                              |
|-------|------------------------------------------|
| 50576 | Zero Volt Monitor Solo, N. America       |
| 50577 | Zero Volt Monitor Solo, No Power Adapter |

The Zero Volt Monitor Solo (ZVM Solo) connects directly to the RS-485 bus. All ZVM Solo units have a unique serial number programmed into its memory. This serial number can be found on the silver label placed at the bottom of the unit.

From the home screen, select Setup > Monitors > ZVM Solo as shown below.

| EMIT Smart Ionization and Monitoring |                     |                           |  |  |  |  |  |  |  |
|--------------------------------------|---------------------|---------------------------|--|--|--|--|--|--|--|
| File View                            | Setup Start Polling | Calibration Reports Help  |  |  |  |  |  |  |  |
|                                      | Ionizers            |                           |  |  |  |  |  |  |  |
|                                      | Monitors 🕨          | ZVM                       |  |  |  |  |  |  |  |
|                                      | Polling             | Dual Programmable Monitor |  |  |  |  |  |  |  |
|                                      | Email Alerts        | ULVM                      |  |  |  |  |  |  |  |
|                                      |                     | ZVM Solo                  |  |  |  |  |  |  |  |

The ZVM Solo Setup Screen will appear as below.

| w ZVI | A Solo                                         | Setup    | and the state |            |         | -      |              |                 |   |     |
|-------|------------------------------------------------|----------|---------------|------------|---------|--------|--------------|-----------------|---|-----|
|       | Total Device Limit: 50 Current Device Total: 0 |          |               |            |         |        |              |                 |   |     |
|       |                                                |          |               |            |         |        |              |                 |   |     |
| [     |                                                | Location | Name          | DeviceType | ComPort | UnitID | SerialNumber | LastCalibration |   | ]   |
|       | *                                              | Location | Name          | DeviceType | ComPort | UnitID | SerialNumber | LastCalibration | - | Add |

Click the "Add Device" button. The following window will appear.

| EMIT | Add ZVM Solo                                                |                       |
|------|-------------------------------------------------------------|-----------------------|
|      | Add ZVM Solo<br>COM Port<br>Location:<br>Name:<br>Serial #: | Example: 505761115062 |
|      | ОК                                                          | Cancel                |

Using this window, select the COM Port from the drop down menu and enter the Operator Name, Location and Serial Number. The serial number field must be populated since this is the identifier used to poll the device. Enter the 12 digit serial number found on the serial label located on the bottom of the monitor.

The Calibration Information is optional and can be entered at this time or later through the Calibration > Log menu.

Once all of this information has been entered, click "OK". The software will attempt to connect to the device. If the monitor is found, it will add it and return to the setup table. If it cannot find the monitor, it will ask if you want to add it anyway. If a duplicate is found, the software will ask if you want to delete the duplicate.

Continue this process for each ZVM Solo connected for monitoring.

Once the devices have all been entered, the Location and Name information can be edited by highlighting the device from the setup window and clicking the "Edit" button.

The "Edit ZVM Solo" window seen below allows the user to change the Name and Location of each device. COM Port and Serial Number information cannot be edited. A device with an incorrect COM Port or Serial Number must be deleted and re-added to the system. Use the "Delete" and "Add Device" buttons to update this information.

| EMT | Edit ZVM Solo |                 |
|-----|---------------|-----------------|
|     |               |                 |
|     | COM Port:     | COM1            |
|     | Serial #:     | 505761135003    |
|     |               |                 |
|     | Location:     | Final Assembly  |
|     | Name:         | Victor Arellano |
|     | OK            | Cancel          |

## **Polling Setup**

Once all of the ionizers and monitors are setup for monitoring, the polling information can be setup by selecting the Setup > Polling option from the main menu.

| EMIT Smart Ionization and Monitoring |      |       |               |             |         |      |  |  |
|--------------------------------------|------|-------|---------------|-------------|---------|------|--|--|
| File                                 | View | Setup | Start Polling | Calibration | Reports | Help |  |  |
|                                      |      | Io    | nizers        | 1           |         |      |  |  |
|                                      |      | м     | onitors 🔹 🕨   |             |         |      |  |  |
|                                      |      | Po    | olling        |             |         |      |  |  |
|                                      |      | Er    | mail Alerts   |             |         |      |  |  |

The following window will appear:

| Polling Set            |
|------------------------|
| POLLING TIME (seconds) |
|                        |
|                        |
|                        |
| DEVICES TO BE POLLED   |
| Smart Hub              |
| lonizers               |
| I ZVM Solos            |
|                        |
| OK Cancel              |
|                        |
|                        |
|                        |
|                        |

On this menu, select the types of devices you have configured and wish to poll, and from the drop down menu select a polling time. This is a "Wait Time" between polling cycles and can be set to any number desired from 0 to 900 seconds (15 minutes). If you prefer, you can enter your own number (in seconds) into this field rather than select one from the drop down menu. Once this information has been entered, click "OK" and you will return to the main menu.

### **E-mail Alert Setup**

EMIT SIM contains an Email Alert feature tied into its calibration tracking module. When a device becomes due for calibration, EMIT SIM will send out an email alert to a list of people entered into this module.

To setup EMIT SIM for Email Alerts, select Setup > Email Alerts.

| EMIT Smart Ionization and Monitoring |          |               |             |         |      |  |  |  |
|--------------------------------------|----------|---------------|-------------|---------|------|--|--|--|
| File View                            | Setup    | Start Polling | Calibration | Reports | Help |  |  |  |
|                                      | Ionizers |               | 1           |         |      |  |  |  |
|                                      | М        | Monitors 🕨    |             |         |      |  |  |  |
|                                      | Po       | olling        |             |         |      |  |  |  |
|                                      | En       | nail Alerts   |             |         |      |  |  |  |

The Email Setup Screen will appear as below.

| USER INFORMATION Your Name:                                      | RECIPIENT INFORMATION<br>Email<br>Address |
|------------------------------------------------------------------|-------------------------------------------|
| Password:                                                        | *                                         |
| SERVER INFORMATION Outgoing mail server: Example: smtp.gmail.com |                                           |
| EMAIL Type: SSL  Port Address: 25 Default                        |                                           |
| SSL Required: NO                                                 | E-mail Address:                           |
| EMAIL FREQUENCY © Daily © Weekly © Monthly                       | Add                                       |
| Enable EMAIL OK                                                  | Cancel                                    |

Enter the information into the "User Information" and "Server Information" blocks on the left-side of the window. Then enter the "Recipient Information" by entering the E-mail address(s) where you want the notice to be sent and click "Add". The E-mail address will be added to the list. To change the subject line, simply type over the "Subject Text" field. To delete an E-mail address, simply select it by clicking in the left most box next to the email address and click on "Delete".

Once all information is populated, check the "Enable EMAIL" box to turn on email alerts and click "OK".

### Admin Password

The Admin Password controls access to the EMIT SIM program. When the Admin Password feature is enabled, two user profiles are created: Administrator and Read-Only. A password is required to log-in as an Administrator. All privileges and features in EMIT SIM are unlocked under the Administrator profile. An administrator may manipulate all settings and data in EMIT SIM. The Read-Only profile is restricted from manipulating any settings and data in EMIT SIM. The Read-Only profile does not require a password to log into EMIT SIM and is only allowed to poll, run reports and view data.

| EMIT Smart Ionization and Monitoring |                |                                                 |             |         |      |  |  |  |  |
|--------------------------------------|----------------|-------------------------------------------------|-------------|---------|------|--|--|--|--|
| File                                 | View           | Setup                                           | Calibration | Reports | Help |  |  |  |  |
|                                      |                | Ionizers<br>Monitors<br>Polling<br>Email Alerts |             | •       |      |  |  |  |  |
|                                      | Admin Password |                                                 |             |         |      |  |  |  |  |

To setup an Admin Password in EMIT SIM, select Setup > Admin Password.

The Password Setup window will open. Click the "Enable Password" button.

![](_page_21_Picture_5.jpeg)

The Administrator Password Setup form will appear. Enter your password twice and click the "OK" button.

Password protection is now in effect. Close EMIT SIM and re-open the program. Users will now be prompted with a log-in screen.

![](_page_22_Picture_1.jpeg)

Click the "Admin" button to log-in as an administrator. You will be prompted to enter the administrator password.

| EMIT SIM        |
|-----------------|
| SIM             |
| Admin Read Only |
| Enter Password  |

Click the "Read Only" button, and you will be logged into EMIT SIM under the Read-Only profile. This profile is locked from making any edits to the setup or data in EMIT SIM.

To disable password protection, log-in as an administrator and open the Password Setup window. Click the "Disable Password" button.

You may also use the "Change Password" button to change the administrator password.

![](_page_22_Picture_7.jpeg)

# **Calibration Menu**

### Introduction

EMIT SIM has a built in function designed to track the calibration status of all devices by serial number and alert the user when a device is due for calibration.

### **Calibration Log**

From the home screen, select Calibration > Log as shown below.

| EMIT Smart Ionization and Monitoring |      |       |               |             |         |      |  |  |
|--------------------------------------|------|-------|---------------|-------------|---------|------|--|--|
| File                                 | View | Setup | Start Polling | Calibration | Reports | Help |  |  |
|                                      |      |       |               | Log         |         |      |  |  |
|                                      |      |       |               | Settings    | ;       |      |  |  |
|                                      |      |       |               |             |         |      |  |  |

The Calibration Log will open. This window will show a calibration snapshot of all of the devices you have configured, whether you have setup calibration for them or not. Below is an example of a Calibration Log populated with 3 devices.

| alibration Log                                               |                |                 |               |         |   |             |         |              |                 |                 |
|--------------------------------------------------------------|----------------|-----------------|---------------|---------|---|-------------|---------|--------------|-----------------|-----------------|
| Edit DEVICE HAS NOT BEEN SETUP DEVICE IS DUE FOR CALIBRATION |                |                 |               |         |   |             |         |              |                 |                 |
|                                                              | Leastian       | Name            | DeviceTupe    | ComPart |   | PortAddroop | UetID   | CorialNumber | LastCalibration | NextCalibration |
| •                                                            | Final Assembly | Victor Arellano | ZVMSolo       | COM1    | 0 | 0           | 1135003 | 505761135003 | LastCalibration | 1900-01-01      |
|                                                              | CA1 - S2       | Bob West        | ZVI Bench Top | COM1    | 0 | 0           | 1       | 506650931012 | 2009-10-01      | 2010-10-01      |
|                                                              | Test Lab       | Peter George    | ZVM           | COM1    | 0 | 1           | 0       | 505281135015 | 2011-09-01      | 2012-09-01      |
| *                                                            |                |                 |               |         |   |             |         |              |                 |                 |
| Ľ.                                                           |                |                 | 1             |         | 1 |             |         | 1            |                 | 1               |

The Calibration Log uses a color code to signify the status of each device.

| Color | Description                                             |
|-------|---------------------------------------------------------|
| Blue  | Device has not been configured for calibration tracking |
| Red   | Device is due for calibration                           |
| Black | Device is not due for calibration                       |

To update a calibration record, highlight the device then click "Edit." The Edit Calibration Information window will appear.

| Edit Calibration Information | 1                           |                       |                                                                                                    | X                                                                                                    |
|------------------------------|-----------------------------|-----------------------|----------------------------------------------------------------------------------------------------|----------------------------------------------------------------------------------------------------|
|                              |                             |                       |                                                                                                    |                                                                                                    |
| DEVICE INF                   | ORMATION                    |                       |                                                                                                    |                                                                                                    |
| Device Type:                 | ZVMSolo                     | Com Port:             | COM1                                                                                                    |                                                                                                    |
| Location:                    | Final Assembly              |                       |                                                                                                    |                                                                                                    |
| Name:                        | Victor Arellano             | Device ID:            | 1135003                                                                                                    |                                                                                                    |
|                              |                             |                       |                                                                                                    |                                                                                                    |
| Calibration D                | Due Date:                   |                       |                                                                                                    |                                                                                                    |
|                              |                             |                       |                                                                                                    |                                                                                                    |
|                              | Serial #:                   | 505761135003          | October, 2                                                                                                    | 011 🕨                                                                                                    |
|                              | Calibration Date:           | Example: 505801115062 | Sun Mon Tue Wed           25         26         27         28           2         3         4         5           9         10         11         12 | Thu         Fri         Sat           29         30         1           6         7         8           13         14         15           29         24         29 |
| Comments:                    |                             |                       | 23 24 <b>25</b> 26                                                                                                    | 20 21 22 27 28 29                                                                                                    |
| Add commer                   | it to be included with cali | bration history       | Today: 2011-                                                                                                    | 10-25                                                                                                    |
|                              | View<br>History             | ок                    | Cancel                                                                                                    |                                                                                                    |
|                              |                             |                       |                                                                                                    |                                                                                                    |

Use this window to configure the calibration data for devices that have not been setup or resetting the calibration dates for devices that have been re-calibrated. When a calibration edit is made, a comment can be added to the database by typing it into the "Comments" field. This might be helpful to track calibration activity. The Edit Calibration Information window also allows the user to access the Calibration History by clicking on the "View History" button. This function displays all of the calibration history for the device selected.

### **Calibration Settings**

Calibration management in EMIT SIM allows for each device type to have a different re-calibration period. For example, you may choose to re-calibrate ionizers every 6 months but monitors every 12 months. This feature is managed using the Calibration Settings menu.

From the home screen, select Calibration > Settings as shown below.

| 💇 EMIT Smart I | onization | and Monitorin | g           |         | -    |
|----------------|-----------|---------------|-------------|---------|------|
| File View      | Setup     | Start Polling | Calibration | Reports | Help |
|                |           |               | Log         | 1       |      |
|                |           |               | Settings    | 5       |      |

The Calibration Settings window will appear as below.

| Calibration Settings     | - • ×       |
|--------------------------|-------------|
| RE-CALIBRATION NOTIFI    | ER (Months) |
| ZVI Bench Top            | 12 💌        |
| ZVI Overhead             | 12 💌        |
| ZVM                      | 12 💌        |
| Dual Programmable Monito | or 12 💌     |
| ZVM Solo                 | 12 💌        |
| ULVM                     | 12 💌        |
|                          |             |
| ок                       | Cancel      |

EMIT recommends annual re-calibration for all of its devices. This is default value in EMIT SIM (12 months). To change the re-calibration period for a device type, simply select the number of months from the drop down menu and click "OK".

# Polling

### Introduction

Use the EMIT SIM Polling Screen to begin monitoring and recording the activity of all setup devices. This screen must remain open in order to poll your devices. Polling continues when the screen is minimized, as well. Closing this screen pauses all polling activity. The following section will describe all of the functions embedded within the Polling Screen.

## **Using the Poll Screen**

From the home screen, select Start Polling as shown below.

| EMIT Smart Ionization and Monitoring |      |       |               |             |         |      |  |
|--------------------------------------|------|-------|---------------|-------------|---------|------|--|
| File                                 | View | Setup | Start Polling | Calibration | Reports | Help |  |

The software will read through the devices you have configured, organize them in the polling database and start polling after the selected "Polling Time" has expired.

| The main Polling Screen will appear as below.                                                                                                    |                                                                                                    |
|----------------------------------------------------------------------------------------------------|----------------------------------------------------------------------------------------------------|
| m Current Status                                                                                                    |                                                                                                    |
| FAULT ACTIVITY                                                                                                    |                                                                                                    |
| Location       Name       DeviceType       UnitID       Operator       Condition       DateStamp       TimeStamp       Duration         *                                                                                                    | MONITORED<br>DEVICES<br>DIVIZERS<br>ZV/M<br>Dual<br>Programmable<br>Monitor<br>ZVM Solo<br>ULVM<br>Faults<br>No Devices<br>Due for<br>Calibration<br>Buttors Respond at<br>End of Polling Cycle |
| Fault Period     Current     Number of Monitored Devices     1       Approximate Cycle Time (seconds)     1                                                                                                    | EMIT<br>DescoEMIT.com                                                                                                    |
| The default configuration, shown above, shows the current failing devices in the table. If no fault table will be empty, as seen above. If a fault occurs at a device, the incident will appear at the red font. It will remain on the table until the fault is corrected.<br>At the bottom of the screen, the Number of Devices Monitored, Approximate Cycle Time, Curre Period are shown. Use the Fault Period drop-down menu to select the fault data that you would | Its are found, the<br>top of the table in<br>nt Activity and Fault<br>d like to display.                                                                                                    |
|                                                                                                    |                                                                                                    |
| Fault Period     Current     Number of Monitored Devices     3     Current Activity     Polling Smatrix       Approximate Cycle Time (seconds)     6                                                                                                    | art Hubs                                                                                                    |
| EMIT - 3651 Walnut Avenue, Chino, CA 91710 • (909) 664-9980 • Website: DescoEMIT.com                                                                                                    |                                                                                                    |

![](_page_27_Figure_0.jpeg)

## **Archive and Restore**

### Introduction

EMIT SIM has built in provisions for archiving and restoring data. The database that contains all of the polling data can become quite large over time and should be archived regularly. The archive process pulls records from the database file and writes them into a text file. The records are then deleted from the database file, and the database is compacted. Archiving the database keeps the size of the active file down and assures that maximum performance can be attained. The database size limit in EMIT SIM is 2GB. EMIT recommends archiving your database every 100MB to maintain optimum performance.

### **Auto Archive**

From the home screen, select File > Archive as shown below.

![](_page_28_Picture_5.jpeg)

The Archive Select window will appear.

| er Arch | iive Select     |                   |      | X |
|---------|-----------------|-------------------|------|---|
|         |                 |                   |      |   |
|         | SELECT          | ARCHIVE MET       |      |   |
|         | Auto<br>Archive | Manual<br>Archive | EXIT |   |
|         |                 |                   |      |   |
|         |                 |                   |      |   |

Click the "Auto Archive" button to open the Auto Archive Setup window.

| AUTO ARCHIVE METHOD | FREQUENCY       Select Day of Week         Daily       Monday       Tuesday         Weeky       Wednesday       Thursday         Monthly       Friday       Saturday         Select Time       12:00:00 AM       12:00:00 AM |
|---------------------|----------------------------------------------------------------------------------------------------|
| Enable Auto Archive | OK Cancel                                                                                                    |

TB-6579 Page 29 of 40

EMIT SIM can be set to automatically archive your database by either a scheduled date or file size.

### BY DATE:

### DAILY

To schedule a daily auto archive, simply select a time to do the archive and check the "Enable Auto Archive" box. Click the OK button to confirm the settings. The archived file will be saved in the current active directory, and the file name will be automatically generated in the format: AutoArchiveYYYYMMDDHHMMSS.txt.

| Auto Archive Setup                             |                            |
|------------------------------------------------|----------------------------|
| AUTO ARCHIVE METHOD<br>By Date<br>By File Size |                            |
|                                                | Select Time<br>12:00:00 AM |
| Enable Auto Archive OK Cance                   | el                         |

### WEEKLY

To schedule a weekly auto archive, simply select the day of the week and time and check the "Enable Auto Archive" box. Click the OK button to confirm the settings. The archived file will be saved in the current active directory, and the file name will be automatically generated in the format: AutoArchiveYYYYMMDDHHMMSS.txt.

| Enable Auto Archive OK Cancel |
|-------------------------------|
|                               |

### MONTHLY

To schedule a monthly auto archive, simply select the day of the month and time and check the "Enable Auto Archive" box. Click the OK button to confirm the settings. The archived file will be saved in the current active directory, and the file name will be automatically generated in the format: AutoArchiveYYYYMMDDHHMMSS.txt.

| auto Archive Setup                   |                                               |
|--------------------------------------|-----------------------------------------------|
| AUTO ARCHIVE METHOD                  | Select Day of Month  Select Time  12:00:00 AM |
| Enable Auto Archive     OK     Cance | el                                            |

### BY FILE SIZE:

To set an auto archive by file size, simply use the drop down arrow to select the number of Megabytes that the database file must reach before an archive occurs. Check the "Enable Auto Archive" box. Click the OK button to confirm the settings. The archived file will be saved in the current active directory, and the file name will be automatically generated in the format: AutoArchiveYYYYMMDDHHMMSS.txt.

| Auto Archive Setup                             | × |
|------------------------------------------------|---|
| AUTO ARCHIVE METHOD<br>By Date<br>By File Size |   |
| Select Size<br>Megabytes                       |   |
| T F DADIE AUTO ATCHIVE UN CAUCELL              |   |
|                                                |   |
|                                                |   |
|                                                |   |

### Manual Archive

Performing manual archives allows the user to select what data should be archived at their leisure.

From the home screen, select File > Archive as shown below.

| EN | EMIT Smart I | onization | and Monitorin | g           |         |      |
|----|--------------|-----------|---------------|-------------|---------|------|
|    | File View    | Setup     | Start Polling | Calibration | Reports | Help |
|    | Archive      |           |               |             |         |      |
|    | Restore      |           |               |             |         |      |
|    | Exit         | - 11      |               |             |         |      |

The Archive Select window will appear.

| Arc | hive Select     |                   |      | x |
|-----|-----------------|-------------------|------|---|
|     | SELECT          | ARCHIVE MET       | THOD |   |
|     | Auto<br>Archive | Manual<br>Archive | EXIT |   |
|     |                 |                   |      |   |

Click the "Manual Archive" button to open the Manual Archive Setup window.

![](_page_31_Picture_7.jpeg)

### **ARCHIVE ALL DATA**

To archive all data, simply enter a name and select a location for the archived file. Click the "Start" button to begin the process. EMIT SIM will prompt when the process has been completed.

| 🥶 Manual Archive                                   |       |      |
|----------------------------------------------------|-------|------|
| DATA SELECTION  Archive All Data C Archive By Date |       |      |
| ENTER FILE NAME Browse                             | Start | EXIT |

### ARCHIVE BY DATE

To archive by date, simply select the Start and End Dates for which you would like to archive. Enter a name and select a location for the archived file. Click the "Start" button to begin the process. EMIT SIM will prompt when the process has been completed.

![](_page_32_Figure_5.jpeg)

### Restore

Use the restore function to bring any archived data back into the active database.

From the home screen, select File > Restore as shown below.

![](_page_33_Picture_3.jpeg)

The Restore Archived Data window will appear.

| eget R | lestore Archived Data  |
|--------|------------------------|
|        | SELECT FILE TO RESTORE |
|        | Browse                 |
|        | OK Cancel              |

Type in the file path and name or use the "Browse" button to locate the archive file to be restored. Click the "OK" button and the following window will open.

| 🐺 Restore Archived Data                                                |
|------------------------------------------------------------------------|
|                                                                        |
| SELECT FILE TO RESTORE                                                 |
| C:\EMIT_SIMArchive2011-10-25.bxt Browse                                |
| OK Cancel                                                              |
| APPEND / REPLACE SELECTION                                             |
| Current Database Record Count 2509                                     |
| Do you wish to append or replace the existing database with this file? |
| C Append to Existing Database                                          |
| C Replace Existing Database                                            |
| OK Cancel                                                              |

You will be notified of the number of records in the active database and will be asked to decide if the restored data should be appended to or be used to replace the active database. Select one of the two options and click the "OK" button to begin the restore process.

# View Menu

### Introduction

The View Menu provides multiple ways to view polled and archived data from your monitored devices. Follow the procedures below to view your fault, archived and device-specific data.

### **Faults**

From the home screen, select View > Faults as shown below.

| EMI EMI | [Smart] | Ionization | and Monitorin | g           | and the second | -    |
|---------|---------|------------|---------------|-------------|----------------|------|
| File    | View    | Setup      | Start Polling | Calibration | Reports        | Help |
|         | F       | aults      |               |             |                |      |
|         | А       | rchived D  | ata           |             |                |      |
|         | D       | evice Dat  | abase 🕨       |             |                |      |

The Fault View window will open displaying all of the failures in the active database.

| DeviceType      | Operator              | Name              | Location       | Condition             | TimeStamp  | DateStamp  | Duration | HUBAddress | PortAddress | UnitID          | <b>_</b>   |
|-----------------|-----------------------|-------------------|----------------|-----------------------|------------|------------|----------|------------|-------------|-----------------|------------|
| ZVI Bench To    | р ()                  | Todd Brake        | Lab            | Not Responding - Fail | 11:52 AM   | 2011-10-25 | 00:38:33 | 0          | 0           | 1               |            |
| VM              | 2                     | Paul Butler       | Test Lab       | Not Responding - Fail | 11:52 AM   | 2011-10-25 | 00:38:35 | 0          | 1           | 0               |            |
| WM              | 1                     | Peter George      | Test Lab       | Not Responding - Fail | 11:52 AM   | 2011-10-25 | 00:38:35 | 0          | 1           | 0               |            |
| VI Bench To     | р ()                  | Todd Brake        | Lab            | Not Responding - Fail | 11:36 AM   | 2011-10-25 | 00:00:00 | 0          | 0           | 1               |            |
| ZVM             | 2                     | Paul Butler       | Test Lab       | Not Responding - Fail | 11:36 AM   | 2011-10-25 | 00:00:00 | 0          | 1           | 0               |            |
| ZVM             | 1                     | Peter George      | Test Lab       | Not Responding - Fail | 11:36 AM   | 2011-10-25 | 00:00:00 | 0          | 1           | 0               |            |
| VMSolo          | 1                     | Victor Arellano   | Test Lab       | Operator Fail High    | 10:48 AM   | 2011-10-25 | 00:00:01 | 0          | 0           | 1135013         |            |
| VMSolo          | 1                     | Victor Arellano   | Test Lab       | Operator Fail High    | 10:48 AM   | 2011-10-25 | 00:00:00 | 0          | 0           | 1135013         |            |
| VMSolo          | 1                     | Victor Arellano   | Test Lab       | Operator Fail High    | 10:37 AM   | 2011-10-25 | 00:00:00 | 0          | 0           | 1135013         |            |
| VMSolo          | 1                     | Victor Arellano   | Final Assembly | Not Responding - Fail | 9:26 AM    | 2011-10-25 | 00:00:09 | 0          | 0           | 1135003         |            |
| VMSolo          | 1                     | Victor Arellano   | Final Assembly | Not Responding - Fail | 9.19 AM    | 2011-10-25 | 00:00:03 | 0          | 0           | 1135003         |            |
| VMSolo          | 1                     | Victor Arellano   | Final Assembly | Not Responding - Fail | 3·17 PM    | 2011-10-24 | 00:00:01 | 0          | 0           | 1135003         | -          |
| VMSolo          | 1                     | Victor Arellano   | Desk           | Not Responding - Fail | 1-49 PM    | 2011-10-20 | 00:00:25 | 0          | 0           | 1135003         |            |
| VMSele          | 1                     | Victor Amilton    | Deek           | Operator Esil High    | 1:49 PM    | 2011.10.20 | 00.00.20 | 0          | 0           | 1135003         |            |
| VMSele          | 1                     | Victor Areliano   | Doak           |                       | 1.40 DM    | 2011-10-20 | 00.00.00 | 0          | 0           | 1125002         |            |
| VMS-I-          | 1                     | Victor Arellano   | Deale          | Operator Fail High    | 1.40 FM    | 2011-10-20 | 00.00.00 | 0          | 0           | 1125002         |            |
| VMS010          | 1                     | Victor Areilano   | Desk           | Operator Fall High    | 1.46 PM    | 2011-10-20 | 00:00:00 | 0          | 0           | 1125003         |            |
| VMSolo          | 1                     | Victor Arellano   | Desk           | Operator Fail High    | 1:48 PM    | 2011-10-20 | 00:00:00 | 0          | 0           | 1135003         |            |
| VMSolo          | 1                     | Victor Arellano   | Desk           | Operator Fail High    | 1:48 PM    | 2011-10-20 | 00:00:00 | 0          | 0           | 1135003         |            |
| VMSolo          | 1                     | Victor Arellano   | Desk           | Operator Fail High    | 1:48 PM    | 2011-10-20 | 00:00:00 | 0          | 0           | 1135003         |            |
| VMSolo          | 1                     | Victor Arellano   | Desk           | Operator Fail High    | 1:48 PM    | 2011-10-20 | 00:00:00 | 0          | 0           | 1135003         |            |
| VMSolo          | 1                     | Victor Arellano   | Desk           | Not Responding - Fail | 4:54 PM    | 2011-10-17 | 00:00:02 | 0          | 0           | 1135013         |            |
| VMSolo          | 1                     | Victor Arellano   | Desk           | Not Responding - Fail | 4:08 PM    | 2011-10-17 | 00:00:06 | 0          | 0           | 1135013         |            |
| VMSolo          | 1                     | Victor Arellano   | Desk           | Not Responding - Fail | 4:08 PM    | 2011-10-17 | 00:00:11 | 0          | 0           | 1135013         |            |
| VMSolo          | 1                     | Victor Arellano   | Desk           | Not Responding - Fail | 4:07 PM    | 2011-10-17 | 00:00:49 | 0          | 0           | 1135013         |            |
| VMSolo          | 1                     | Victor Arellano   | Desk           | Not Responding - Fail | 4:06 PM    | 2011-10-17 | 00:00:01 | 0          | 0           | 1135013         |            |
| VI Bench To     | р ()                  | Victor Arellano   | Desk           | Balance Error - Fail  | 10:38 AM   | 2011-10-17 | 00:00:00 | 0          | 0           | 1               |            |
| VI Bench To     | р ()                  | Victor Arellano   | Desk           | Balance Error - Fail  | 10:38 AM   | 2011-10-17 | 00:00:02 | 0          | 0           | 1               |            |
| VMSolo          | 1                     | yigy              | huhi           | Operator Fail High    | 3:22 PM    | 2011-09-30 | 00:00:00 | 0          | 0           | 1135006         |            |
| VMSolo          | 1                     | yigy              | huhi           | Operator Fail High    | 3:22 PM    | 2011-09-30 | 00:00:00 | 0          | 0           | 1135006         |            |
| VMSolo          | 2                     | yigy              | huhi           | MAT Fail              | 3:22 PM    | 2011-09-30 | 00:00:02 | 0          | 0           | 1135006         |            |
| VMSolo          | 1                     | Victor Arellano   | R&D            | Operator Fail High    | 3:18 PM    | 2011-09-30 | 00:00:00 | 0          | 0           | 1135006         |            |
| Show All        | Show<br>Today         | ; E               | кп             |                       |            |            |          |            |             |                 |            |
| "Sho<br>; for o | ow All" a<br>lata sor | and "Sho<br>ting. | ow Tod         | ay" button            | s to filte | er the di  | splaye   | ed fault d | ata. Yo     | u may also clic | k on the o |

### **View Archived Data**

Use this feature to view archived files without having to import them back into your active database. This feature is helpful when a quick search for a device's activity history is needed.

From the home screen, select View > Archived Data as shown below.

| EMI EMI | [ Smart ] | Ionizatior | and Monitorin | g           | -       | -    |
|---------|-----------|------------|---------------|-------------|---------|------|
| File    | View      | Setup      | Start Polling | Calibration | Reports | Help |
|         | F         | aults      |               |             |         |      |
|         | A         | rchived D  | ata           |             |         |      |
|         | D         | evice Dat  | abase 🕨       |             |         |      |

### The Archive Viewer window will open.

| EMIT SIM Archive Viewer   |                          |
|---------------------------|--------------------------|
| Select File to View       |                          |
| Enter File Name<br>Browse | View Data Export to EXIT |

Use the "Browse" button to locate your archived file. You may then use the "View Data" button to launch a quick view of the file's contents or "Export to Excel" button to format the archived contents into a Microsoft Excel spreadsheet.

### View Device Database

Use this feature to view the monitored activity of a specific device group.

From the home screen, select View > Device Database > then the device group that you prefer to view.

| EMI  | EMIT Smart Ionization and Monitoring |         |             |           |          |     |  |  |  |  |
|------|--------------------------------------|---------|-------------|-----------|----------|-----|--|--|--|--|
| File | View Setup Start Pollin              |         | Calibration | Reports   | Help     |     |  |  |  |  |
|      | Faults                               |         |             |           |          |     |  |  |  |  |
|      | Archived D                           | ata     |             |           |          |     |  |  |  |  |
|      | Device Data                          | abase 🕨 | Ionizer     |           |          |     |  |  |  |  |
|      |                                      |         | Dual Progra | ammable N | /lonitor |     |  |  |  |  |
|      |                                      |         | ZVM         |           |          | - 1 |  |  |  |  |
|      |                                      |         | ZVM Solo    |           |          | - 1 |  |  |  |  |
|      |                                      |         | ULVM        |           |          | - 1 |  |  |  |  |

The device database viewer will open.

| DeviceType                    | Name                        | Location                    | ComPort                                       | UnitID                   | Condition                    | TimeStamp | DateStamp             | Duration  | ▲                                                                        |         |
|-------------------------------|-----------------------------|-----------------------------|-----------------------------------------------|--------------------------|------------------------------|-----------|-----------------------|-----------|--------------------------------------------------------------------------|---------|
| VMSolo                        | Victor Arellano             | Test Lab                    | COM1                                          | 1135013                  | Operator Passed              | 10:37 AM  | 2011-10-25            | 00:00:18  |                                                                          |         |
| /MSolo                        | Victor Arellano             | Test Lab                    | COM1                                          | 1135013                  | Operator Fail High           | 10:37 AM  | 2011-10-25            | 00:00:00  |                                                                          |         |
| VMSolo                        | Victor Arellano             | Test Lab                    | COM1                                          | 1135013                  | Operator Passed              | 10:37 AM  | 2011-10-25            | 00:00:05  |                                                                          |         |
| VMSolo                        | Victor Arellano             | Test Lab                    | COM1                                          | 1135013                  | Charge Pass                  | 10:37 AM  | 2011-10-25            | 00:00:55  |                                                                          |         |
| VMSolo                        | Victor Arellano             | Test Lab                    | COM1                                          | 1135013                  | TOOL Pass                    | 10:37 AM  | 2011-10-25            | 00:00:55  |                                                                          |         |
| VMSolo                        | Victor Arellano             | Test Lab                    | COM1                                          | 1135013                  | MAT Pass                     | 10:37 AM  | 2011-10-25            | 00:00:55  |                                                                          |         |
| VMSolo                        | Supervisor                  | Test Lab                    | COM1                                          | 1135013                  | Supervisor Not Connected     | 10:37 AM  | 2011-10-25            | 00:00:55  |                                                                          |         |
| VMSolo                        | Victor Arellano             | Test Lab                    | COM1                                          | 1135013                  | Operator Parked              | 10:37 AM  | 2011-10-25            | 00:00:27  | -                                                                        |         |
| VMSolo                        | Victor Arellano             | Test Lab                    | COM1                                          | 1135013                  | Charge Pass                  | 9:37 AM   | 2011-10-25            | 00:00:09  |                                                                          |         |
| VMSolo                        | Victor Arellano             | Test Lab                    | COM1                                          | 1135013                  | Operator Parked              | 9:37 AM   | 2011-10-25            | 00:00:09  |                                                                          |         |
| VMSolo                        | Supervisor                  | Test Lab                    | COM1                                          | 1135013                  | Supervisor Not Connected     | 9:37 AM   | 2011-10-25            | 00:00:09  |                                                                          |         |
| VMSolo                        | Victor Arellano             | Test Lab                    | COM1                                          | 1135013                  | MAT Pass                     | 9:37 AM   | 2011-10-25            | 00:00:09  |                                                                          |         |
| VMSolo                        | Victor Arellano             | Test Lab                    | COM1                                          | 1135013                  | TOOL Pass                    | 9:37 AM   | 2011-10-25            | 00:00:09  |                                                                          |         |
| VMSolo                        | Victor Arellano             | Test Lab                    | COM1                                          | 1135013                  | Charge Pass                  | 9:29 AM   | 2011-10-25            | 00:00:08  |                                                                          |         |
| VMSolo                        | Victor Arellano             | Test Lab                    | COM1                                          | 1135013                  | TOOL Pass                    | 9:29 AM   | 2011-10-25            | 00:00:08  |                                                                          |         |
| VMSolo                        | Victor Arellano             | Test Lab                    | COM1                                          | 1135013                  | MAT Pass                     | 9:29 AM   | 2011-10-25            | 80:00:00  |                                                                          |         |
| VMSolo                        | Supervisor                  | Test Lab                    | COM1                                          | 1135013                  | Supervisor Not Connected     | 9:29 AM   | 2011-10-25            | 80:00:00  |                                                                          |         |
| VMSolo                        | Victor Arellano             | Test Lab                    | COM1                                          | 1135013                  | Operator Parked              | 9:29 AM   | 2011-10-25            | 00:00:08  |                                                                          |         |
| /MSolo                        | Victor Arellano             | Final Assem                 | COM1                                          | 1135003                  | Not Responding - Fail        | 9:26 AM   | 2011-10-25            | 00:00:09  |                                                                          |         |
| /MSolo                        | Victor Arellano             | Final Assem                 | COM1                                          | 1135003                  | Not Responding - Fail        | 9:19 AM   | 2011-10-25            | 00:00:03  |                                                                          |         |
| /MSolo                        | Victor Arellano             | Final Assem                 | COM1                                          | 1135003                  | Not Responding - Fail        | 3:17 PM   | 2011-10-24            | 00:00:01  |                                                                          |         |
| VMSolo                        | ERIC WILLI                  | DESK                        | COM1                                          | 1135002                  | TOOL Pass                    | 1:51 PM   | 2011-10-20            | 00:00:05  |                                                                          |         |
| VMSolo                        | ERIC WILLI                  | DESK                        | COM1                                          | 1135002                  | MAT Pass                     | 1:51 PM   | 2011-10-20            | 00:00:05  |                                                                          |         |
| VMSolo                        | Supervisor                  | DESK                        | COM1                                          | 1135002                  | Supervisor Not Connected     | 1:51 PM   | 2011-10-20            | 00:00:05  |                                                                          |         |
| VMSolo                        | ERIC WILLI                  | DESK                        | COM1                                          | 1135002                  | Operator Not Connected       | 1:51 PM   | 2011-10-20            | 00:00:05  |                                                                          |         |
| VMSolo                        | ERIC WILLI                  | DESK                        | COM1                                          | 1135002                  | Charge Pass                  | 1:51 PM   | 2011-10-20            | 00:00:05  |                                                                          |         |
| /MSolo                        | Victor Arellano             | Desk                        | COM1                                          | 1135003                  | Not Responding - Fail        | 1:49 PM   | 2011-10-20            | 00:00:25  |                                                                          |         |
| VMSolo                        | Victor Arellano             | Desk                        | COM1                                          | 1135003                  | Operator Not Connected       | 1:49 PM   | 2011-10-20            | 00:00:04  |                                                                          |         |
| VMSolo                        | Victor Arellano             | Desk                        | COM1                                          | 1135003                  | Operator Passed              | 1:49 PM   | 2011-10-20            | 00:00:00  |                                                                          |         |
| VMSolo                        | Victor Arellano             | Desk                        | COM1                                          | 1135003                  | Operator Parked              | 1:49 PM   | 2011-10-20            | 00:00:02  |                                                                          |         |
| /MSolo                        | Victor Arellano             | Desk                        | COM1                                          | 1135003                  | Operator Fail High           | 1:49 PM   | 2011-10-20            | 00:00:00  |                                                                          |         |
| Show All<br>a spec<br>tons lo | Show<br>Passin<br>ific devi | g F<br>ice type<br>at the b | <sup>Show</sup><br>aults<br>e is se<br>pottom | EXIT<br>lected<br>of the | for viewing,<br>screen to fi | the fau   | ults appe<br>r data b | ear in re | ed and the non-faults are in black.<br>n Show All, Show Passing, and Sho | Us<br>w |

### Introduction

EMIT SIM uses SAP Crystal Reports for generating printable reports and exporting data. All reports may be exported in Crystal Report, PDF, Excel, Word, Character Seprated Value and XML formats.

### **Generating a Report**

From the home screen, select Reports as shown below.

| EMT EMT | T Smart I | Ionization | and Monitorin | g           | and the second | -    |
|---------|-----------|------------|---------------|-------------|----------------|------|
| File    | View      | Setup      | Start Polling | Calibration | Reports        | Help |
|         |           |            |               |             |                |      |

The Select Report window will open.

| DEVICES TO REPORT                                                                                                    |                                                                                                    |
|----------------------------------------------------------------------------------------------------|----------------------------------------------------------------------------------------------------|
| Smart Hub ZVM S                                                                                                    | Solo                                                                                                    |
| DATES TO REPORT<br>Start Date                                                                                                    | End Date                                                                                                    |
| Image: Non-Tue Wed Thu       Fri       Sat         25       26       27       28       29       30       1         2       3       4       5       6       7       8         9       10       11       12       13       14       15         16       17       18       19       20       21       22         23       24       25       26       27       28       29         30       31       1       2       3       4       5         Image: Today:       2011-10-28       2011-10-28       2011-10-28       2011-10-28 | Sun Mon       Tue       Wed       Thu       Fri       Sat         25       26       27       28       29       30       1         2       3       4       5       6       7       8         9       10       11       12       13       14       15         16       17       18       19       20       21       22         23       24       25       26       27       28       29         30       31       1       2       3       4       5         Today: 2011-10-28 |
| C Show Fau<br>Run<br>Report                                                                                                    | ults Only<br>Cancel                                                                                                    |

Use this window to select the device types you want to generate a report on and its date range. You may also use the "Show Faults Only" option to filter the report's data. Click the "Run Report" button to generate the reoprt.

Once the report is generated, the data can be printed or exported in several formats including: Crystal Report format, pdf format, .csv format, .xls format, Microsoft Word format and .xml format. Use the following button inside the Crystal Report Viewer to set your export format.

| VM_Solo_Report                          |                                         |                         |
|-----------------------------------------|-----------------------------------------|-------------------------|
| A C C C C C C C C C C C C C C C C C C C | Main Report                             | /2 🏦 🔍                  |
| <b>EMIT</b> - 3651 Walnut Avenue, Chi   | ino, CA 91710 • (909) 664-9980 • Websit | e: <u>DescoEMIT.com</u> |

# Help Menu

### Introduction

Use the Help Menu within EMIT SIM to download the User Manual and look-up your licensing information.

### **User Manual**

From the home screen, select Help > User Manual as shown below. EMIT SIM will open the PDF download for the User Manual.

| EMI  | Smart I | lonization | and Monitorin | g           |         | Will de        |
|------|---------|------------|---------------|-------------|---------|----------------|
| File | View    | Setup      | Start Polling | Calibration | Reports | Help           |
|      |         |            |               |             |         | User Manual    |
|      |         |            |               |             |         | About EMIT SIM |

### About EMIT SIM / Update License

From the home screen, select Help > About EMIT SIM as shown below.

| EMIT Smart Ionization and Monitoring |                              |                                                           |                                                                       |                                                                               |  |  |  |  |  |
|--------------------------------------|------------------------------|-----------------------------------------------------------|-----------------------------------------------------------------------|-------------------------------------------------------------------------------|--|--|--|--|--|
| iew Setup                            | Start Polling                | Calibration                                               | Reports                                                               | Help                                                                          |  |  |  |  |  |
|                                      |                              |                                                           |                                                                       | User Manual                                                                   |  |  |  |  |  |
|                                      |                              |                                                           |                                                                       | About EMIT SIM                                                                |  |  |  |  |  |
|                                      | nart Ionization<br>iew Setup | nart Ionization and Monitoring<br>iew Setup Start Polling | nart Ionization and Monitoring<br>iew Setup Start Polling Calibration | mart Ionization and Monitoring<br>iew Setup Start Polling Calibration Reports |  |  |  |  |  |

The About EMIT SIM window will open.

| About EMIT SIM                                           |                                                                                |
|----------------------------------------------------------|--------------------------------------------------------------------------------|
| <b>EMIT</b><br>3651 Walnut Ave.<br>Chino, CA 91710       | EMIT SIM<br>Version: 1.00<br>License Expiration: None<br>License Number: 13001 |
| (909) 664-9980<br>Service@DescoEMIT.com<br>DescoEMIT.com | Update<br>License                                                              |

Use this window to identify information on the version that you are running, the license expiration date, license number and maximum number of devices allowed to be monitored.

Click on the "Update License" button to open the Update License window.

|                      | Update License  Please contact EMIT Sales for a License Key: License Serial Number: 3 License Key: OK |           |
|----------------------|----------------------------------------------------------------------------------------------------|-----------|
| <b>EMIT</b> - 3651 W | /alnut Avenue, Chino, CA 91710 • (909) 664-9980 • Website: <u>Desc</u>                                | oEMIT.com |

Contact your EMIT representative to purchase an EMIT SIM 50154 Expansion License. An expansion license will increase your maximum device limit in EMIT SIM. You will need to provide your license serial number to an EMIT representative in order to generate a new license key. Once the license key is provided to you, simply enter it into the "License Key" field and click OK.

If successful, the key will reprogram your license dongle and increase your device limit. The new device limit can be found in the About EMIT SIM window.

# **Limited Warranty**

Limited Warranty, Warranty Exclusions, Limit of Liability and RMA Request Instructions

See the EMIT Warranty http://emit.descoindustries.com/Warranty.aspx